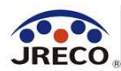

# 情報処理センターの簡単利用ガイド

- ・フロン排出抑制法第76条第1項で定める「情報処理センター」として唯一 国の指定を受けています。
- ・充塡回収業者が機器整備時の充塡量・回収量を情報処理センターにデータ 登録します。冷媒管理システムRaMSのログブックを利用している場合には ログブックに登録します。
- ・情報処理センターを利用すると充塡・回収証明書の書面での交付が不要です。
- ・情報処理センターに登録されたデータは、算定漏えい量報告の基礎資料と なり、いつでも閲覧、集計、出力ができます。
- ・冷媒管理システムRaMSの情報処理センター機能のみを利用される場合、 管理者は点検・整備記録簿を別途作成して保存することが必要です。

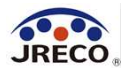

# 情報処理センターの利用方法

## **ステップ1** 情報処理センター(冷媒管理システム)利用のために**管理者として 事業所登録(無料)をする。**

### ステップ 2

整備を依頼した充塡回収業者に情報処理センターの利用を依頼し、 充塡回収業者により入力された**データ(充塡量・回収量)を確認し、** 承諾することでセンターにデータの登録が完了。

#### ステップ 3

登録された**データの閲覧・集計・出力(無料)がいつでも可能**。 管理者の情報処理センター利用については、費用は一切かかりません。 \*システムでは充塡回収業者がデータを入力(登録)する際に、充塡回収業者に 登録料として100円(税別)/回が課金されるだけです。

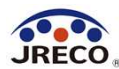

# 情報処理センターの利用手順

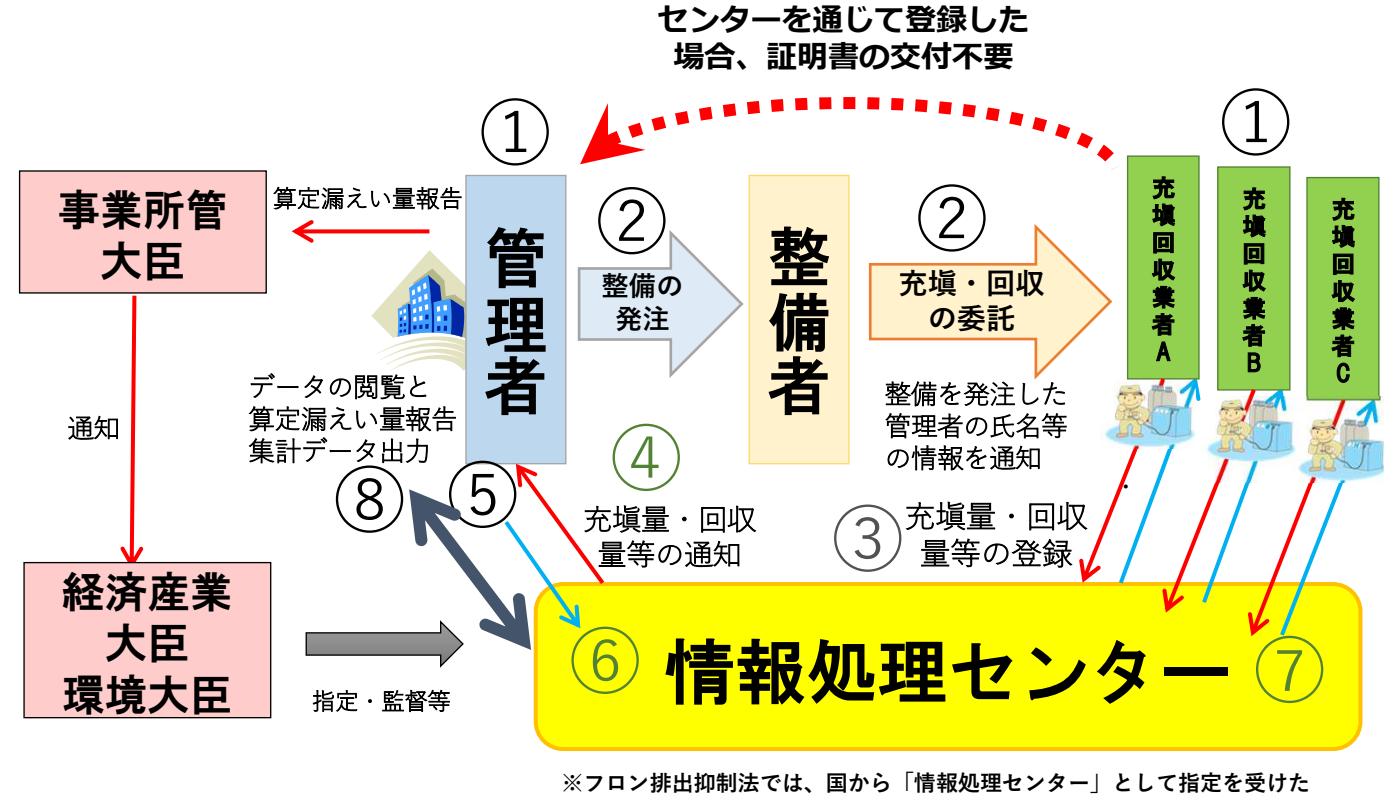

※フロン排出抑制法では、国から「情報処理センター」として指定で 電子情報処理組織を利用できます。

「情報処理センター」の機能は、充塡量、回収量の 登録(入力・保存)のみです。

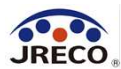

# 情報処理センターの利用手順

- ①管理者、充塡回収業者は情報処理センター(システム)を利用 するために事業所登録を行う。
- ②管理者が充塡回収業者に点検・整備(充塡・回収)を委託する。
   ③充塡回収業者がシステムに充塡・回収のデータを入力する。
   ④システムから管理者に入力データの登録承諾依頼メールが送信
  - される。
- ⑤管理者は充塡回収業者の入力したデータの確認、承諾を行う。 ⑥充塡・回収のデータがシステムに登録される。
- ⑦システムから充塡回収業者に管理者が承諾した旨の確認メール が送信される。
- ⑧管理者はシステムに登録されたデータをいつでも閲覧、集計、 出力でき算定漏えい量報告に利用できる。

\*情報処理センターについては、管理者は全て無料で利用可能。

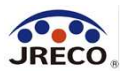

# 整備の依頼

管理者(機器の所有者)は、機器の整備を依頼する際に、充塡回収業者に回収量や充塡量について書面による証明書ではなく情報処理センターに電子的に登録することを依頼する。

また、情報処理センターへの登録で必要となる管理者の事業者コード (Hに9桁の数字)を伝える。

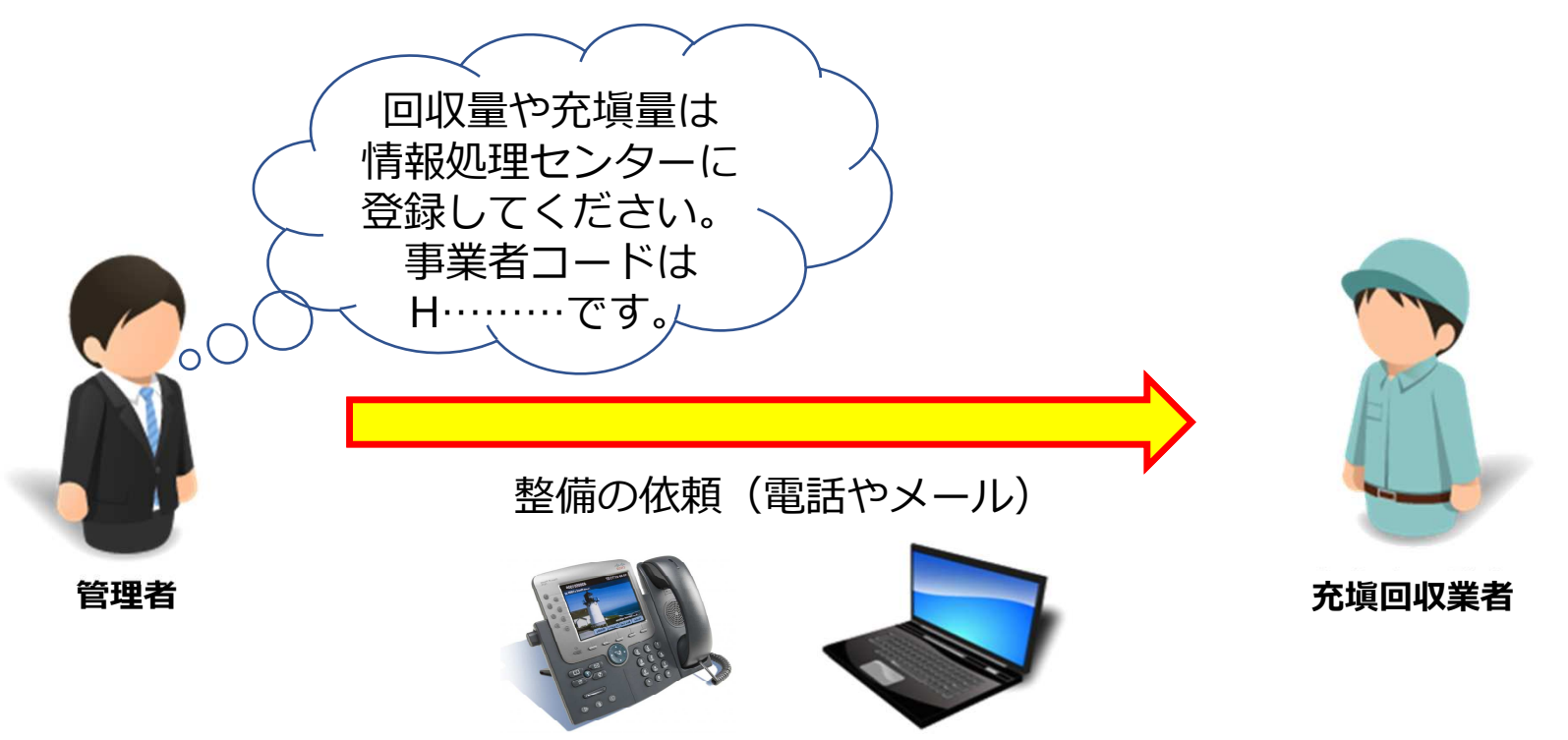

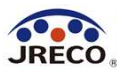

## 充塡・回収登録申請書の作成

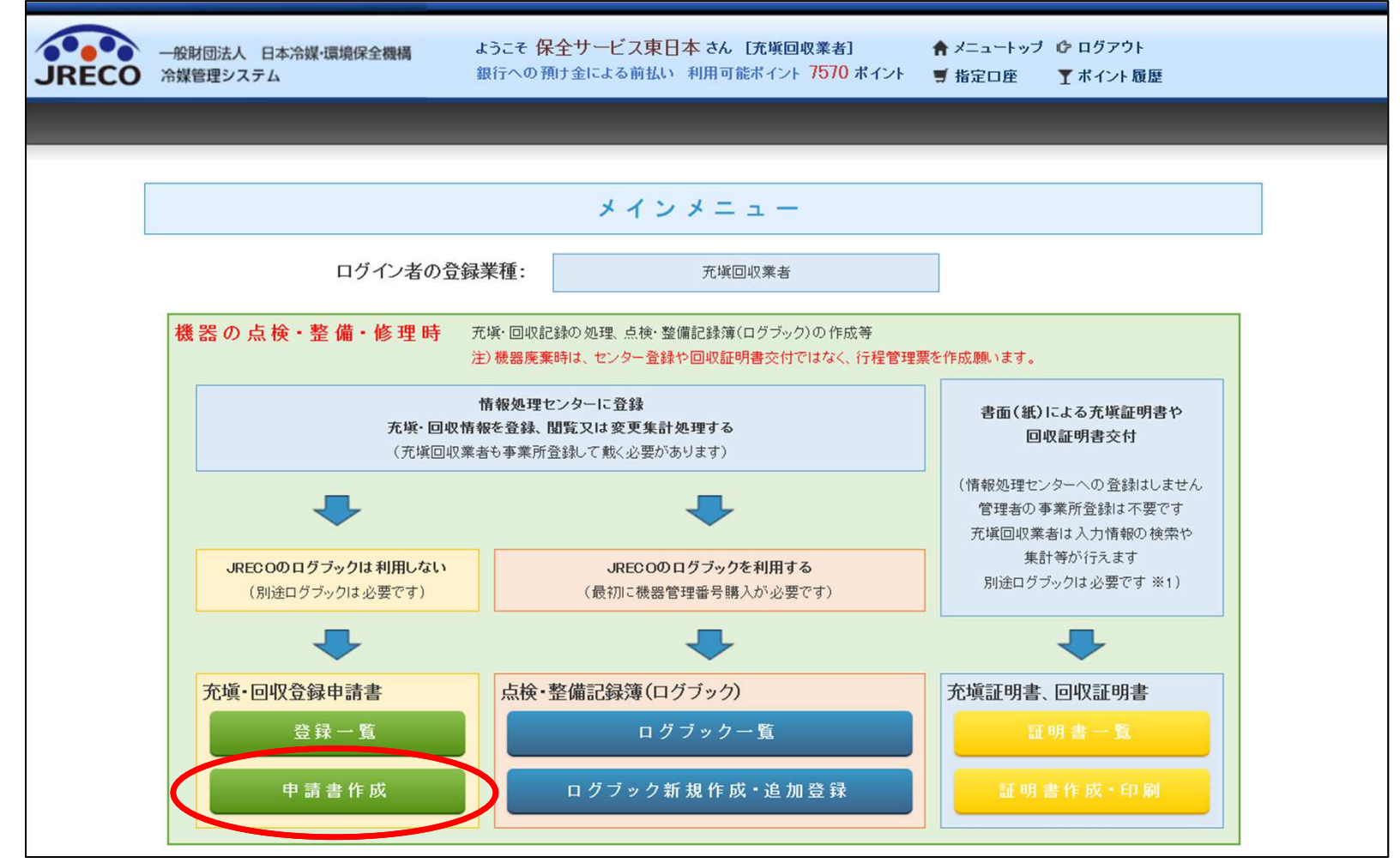

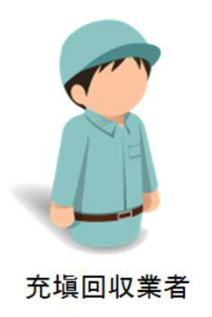

依頼を受けた充塡回収業者が、充塡回収業者として事業所登録したID とパスワードでシステムにログインする。 メインメニユーの充塡・回収登録申請書『申請書作成』をクリックし て申請書の入力画面を開きます。

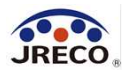

## 充塡・回収登録申請書の作成

| JRECO情報処理センター 御中                                                                                                    |                                                                                                    |                       |                                        |                  |                                                                  |                               |                                                  |                        |                         |                  |                         |                       |                             |            |                      | Ι                           |                |          |                      |  |  |  |  |
|----------------------------------------------------------------------------------------------------|----------------------------------------------------------------------------------------------------|-----------------------|----------------------------------------|------------------|------------------------------------------------------------------|-------------------------------|--------------------------------------------------|------------------------|-------------------------|------------------|-------------------------|-----------------------|-----------------------------|------------|----------------------|-----------------------------|----------------|----------|----------------------|--|--|--|--|
| 冷媒充塡・回収登録申請書 ( (展)) ( (展)) ( (展)) ( (展)) ( (展)) ( (展)) ( (展)) ( ((R))) ( (R)) ( (R)) |                                                                                                    |                       |                                        |                  |                                                                  |                               |                                                  |                        |                         |                  |                         |                       |                             |            |                      |                             |                |          |                      |  |  |  |  |
| 1表に示すフロン類使用機器第一種特定製品に起いて、2表に示すフロン類の充壌、回収を実施しましたので、情報処理センターへの登録を申請します。                                                                                                    |                                                                                                    |                       |                                        |                  |                                                                  |                               |                                                  |                        |                         |                  | 允項回収業者か冷媒充填・回収登録        |                       |                             |            |                      |                             |                |          |                      |  |  |  |  |
| 注重1: 木書は、電子版点後・整備記鉄鋼を利用しない場合のJRECO搭銀県理センターへの登録申請書です。<br>点後・整備記鉄鋼を利用される方は、点後・整備記鉄鋼のクステムから登録版もます。<br>2: 第2表はログインされた充地回収業者の登録価価銀炉自動記入されます。<br>3: フロン紙の充地作業や回収作業は、作業担当者欄に記名された「第一個フロン環充地回収業」の加見を有する資格者本人たよるか。もしくは立会い<br>4: 繊羅環境の場合はセンターへの回収重登録は不見です。代わりに行者管理業を作成し、回収置等を入力して(ださい。                                                                                                    |                                                                                                    |                       |                                        |                  |                                                                  |                               |                                                  | が必要です。                 |                         | 申請書を作成します。       |                         |                       |                             |            |                      |                             |                |          |                      |  |  |  |  |
| 5: *が甘いている項目は必ず入力してください。                                                                                                    |                                                                                                    |                       |                                        |                  |                                                                  |                               |                                                  |                        |                         |                  |                         |                       |                             |            |                      |                             |                |          |                      |  |  |  |  |
| 1.第一種特定製品の管理者・施設・製品情報 …利用規程があれば規程通視で、あるいは事業者コードを入力すれば、1度の管理者情報は全体された情報が自動犯入されます。                                                                                                    |                                                                                                    |                       |                                        |                  |                                                                  |                               |                                                  |                        | ます。                     |                  |                         |                       |                             |            |                      |                             |                |          |                      |  |  |  |  |
|                                                                                                    | ◎ら遺枳<br>営択してください<br>業所 ✓                                                                                           | コード<br>毎業者            | H727172974                             | 法定<br>(本社<br>名・日 | 管理者<br>11年)<br>王町                                                | ジェレコ<br>〒105-0011<br>東京創港区芝公園 |                                                  |                        |                         |                  | 2表に充塡量・回収量を入力します。       |                       |                             |            |                      |                             |                |          |                      |  |  |  |  |
| 施設名称* 芝ビッグゲートビル                                                                                                    | 会社情報から取得                                                                                                    | 系统名                   |                                        | 設備               | 裂造者•                                                             | ✓ #>                          | キンソニック                                           |                        | _                       |                  |                         |                       |                             |            |                      |                             |                |          |                      |  |  |  |  |
| 〒105 - 0012                                                                                                    | 住所検索                                                                                                    |                       |                                        | 設置               | 年月日                                                              | 2016 - 5 🔨                    | /-11 V                                           | 1 🗸                    |                         |                  |                         |                       |                             |            |                      |                             |                |          |                      |  |  |  |  |
| 住所1 港区芝大門                                                                                                    | 1                                                                                                    | 住所2                   |                                        |                  | 分强•                                                              | 店舗用バッケー                       | 第用パッケージェアコン >>>>>>>>>>>>>>>>>>>>>>>>>>>>>>>>>>>> |                        |                         | 入力内容             | をご確認。                   | にたさい                  |                             |            |                      |                             |                |          |                      |  |  |  |  |
| 代表電話 00-1111-2222                                                                                                    |                                                                                                    |                       | 1                                      |                  | 用途*                                                              | 空調用                           | ~                                                | ] 说道書号*                | 540                     | 1. 第一頭           | 战字체묘                    | の祭得者・施設・制品体           | 冷媒充塡                        | •回收:       | 登録                   |                             | 伝業番号           | 伝業書号     |                      |  |  |  |  |
| 機器管理<br>従事者+ 大門 貫利                                                                                                    | al.com                                                                                                    | 同左電話                  |                                        | 使用               | 型式<br>() () ()                                                   | SNKN-MDL-BX3                  |                                                  | 田稼機の原製<br>機の定格出力<br>kW | 12                      | 此段曾理名            | ジェレコ<br>〒105-00<br>東京都塔 | 東京事業所<br>011<br>(広芝公園 | 事業<br>事業者<br>コード H727172974 |            | 法定管理<br>(本社等<br>名-住所 | 名<br>ジェレコ<br>〒105-0<br>東京都県 | 011<br>区艺公園    |          |                      |  |  |  |  |
| E-mail*<br>追加送信E-Mail:                                                                                                    |                                                                                                    |                       |                                        |                  | <b>伊用</b><br>冷謀•                                                 | R410A                         | ~                                                |                        | 施設名称                    | 芝ビッグ             | ゲートビル 幕線名               |                       |                             | 設備装置       | 者 サンキン               | ソニック                        |                |          |                      |  |  |  |  |
| 2. 漏洩点検•整備、回収•充版記錄                                                                                                    |                                                                                                    |                       |                                        |                  |                                                                  |                               |                                                  |                        |                         | 账款住新             | 〒105-0                  | 012                   |                             |            | 設置年月                 | 8 2018-05                   |                |          |                      |  |  |  |  |
| …充垣回駅業者がログインすると<br>一旦回駅して作業後にその冷楽を                                                                                                    | ・・充垣回収業者がログインすると、金焼債報が自動能入されます。充年海豚が1歳の使用冷薬と構造するとエラーとなり<br>一旦回収して作業後にその冷薬を再充堪した量は「戻し充場量」に、新たな冷薬を充堪した量は「違加充増量」に犯入して |                       |                                        |                  |                                                                  |                               |                                                  |                        |                         |                  |                         | -2222                 |                             |            | 5                    | M 店舗用パ                      | ッケージェアコン       | 제노공요     | 2(法書号 SKNSNC15000123 |  |  |  |  |
| 「敏速・再生・保管量」は「回駅量」から「戻し充填量」を引いた量で、自動計算されます。数量がの以外の路                                                                                                    |                                                                                                    |                       | ※に表示さ                                  | ensue en         | 2010年のままかせば、知道州の行任管理長が自動作成されます。(集林)<br>日、大協会・「「「大協会」」<br>「「大協会」」 |                               |                                                  |                        |                         |                  | -2222                   |                       | 使用                          |            |                      | 正確撮の原動                      | 30131010000123 |          |                      |  |  |  |  |
|                                                                                                    | 品版·亚语区分•                                                                                                    | · 微· 整備区分• 充填冷煤•      |                                        | 回收置 kg* 民じ光現到    |                                                                  |                               | 2E./10 72 72 92 162*                             |                        | 機器管理 大門 貫利<br>従事者 大門 貫利 |                  |                         |                       |                             | 機器 3       | ET SNKN-M            | DL-8X3                      | 撮の定格出力<br>kW   | 12       |                      |  |  |  |  |
| 入力日の日付を記入                                                                                                    | 漏えい修理                                                                                                    | ✓ F                   | R41 0A 🗸                               | 8.60             |                                                                  | 8.50 5.35                     |                                                  | 5.35                   | 4                       | E-mail jreco405- |                         | i-2@hatmeil.com       |                             | 8          | 開 R410A<br>GWIP:2    | 090                         |                |          |                      |  |  |  |  |
|                                                                                                    | フレア補修                                                                                                    |                       |                                        |                  | 2. 漏洩点検·整領                                                       |                               |                                                  |                        |                         |                  |                         | f、回収•充堠記錄             |                             |            |                      |                             |                |          |                      |  |  |  |  |
| 10.92                                                                                                    |                                                                                                    |                       |                                        |                  |                                                                  |                               |                                                  |                        |                         | 作業年月日            |                         | 点稜-整谱区分 充填命           |                             | i冷族 回收量 kz |                      | kz 戻し充填了                    |                | 追加充填量 kg | 战速-再生-保管量<br>kg      |  |  |  |  |
| 作業請負者社名                                                                                                    |                                                                                                    | 青在地                   |                                        |                  |                                                                  | 作業担当者 資格名                     |                                                  |                        | 2020-07-08              |                  | 潤えい特理                   | R410A                 |                             | 8.60       | 8                    | .60                         | 5.38           | 0.00     |                      |  |  |  |  |
| 保全サービス東日本東京都                                                                                                    | ~                                                                                                    | 〒105-0011             | 東京都港区芝公園                               |                  |                                                                  |                               | 稳取成类                                             |                        |                         |                  |                         | フレア補修                 | 7.04                        |            |                      |                             |                |          |                      |  |  |  |  |
| 登録書号<br>T12321                                                                                                    | 登録郡遺暦県<br>東京都                                                                                                    | e-mail<br>jreca408-2@ | hatmail.com                            |                  | 11 茶電設                                                           | 0000                          | -                                                |                        |                         | 作業請見者保全サービス      | 111名<br>東日本             |                       | FT105-0011 東                | 京都港区芝公園    |                      |                             | 作素包            | 36 1     | 10-5 社               |  |  |  |  |
|                                                                                                    |                                                                                                    | -                     |                                        |                  |                                                                  |                               |                                                  |                        |                         | <b>登</b> 祭 콤 묵   |                         | 登録都道府果                | E-mail                      |            | 1                    | て変電話                        |                |          |                      |  |  |  |  |
| 実施作業は2表の内容に制                                                                                                    | 建ありません。                                                                                                    |                       |                                        |                  |                                                                  |                               |                                                  |                        |                         | T12321           |                         | 東京都                   | jreca405-2@hat              | meil.com   | 0                    | 0-0000-0000                 |                |          |                      |  |  |  |  |
|                                                                                                    |                                                                                                    |                       | AL MATE OF                             | <b>学業任</b>       | 者(申請者)                                                           | ■: 穆取成美                       |                                                  | ⇒ ∰7                   | 星名承旨                    | <b>N</b>         |                         |                       |                             | E ##       | 新負者責任                | 51-1 (香香):                  | 稳职成美           | ⇒ 管理者承認  | £:                   |  |  |  |  |
|                                                                                                    |                                                                                                    |                       |                                        |                  |                                                                  |                               |                                                  |                        | _                       | <u> </u>         |                         |                       |                             | *          | 諾依頼                  |                             |                |          |                      |  |  |  |  |
|                                                                                                    |                                                                                                    |                       | ······································ | 「両へ              | )                                                                |                               |                                                  |                        |                         | /                |                         | 1                     |                             |            |                      |                             |                |          |                      |  |  |  |  |
|                                                                                                    |                                                                                                    |                       | 『क≡刃                                   | 面                | i etta i                                                         | ∧ <b>П</b>                    | をと                                               | 711.                   | , <i>,</i> ,            |                  | - TZ                    | 」<br>"家面面。            | ፳٦-                         | ちよう        | マケン                  | ⋤                           | リ キ            | त        |                      |  |  |  |  |
| 『確認画面へ』をクリックして確認画面で入力内容を確認します。<br>確認したら『承諾依頼』をクリックして管理者へ承諾依頼をします。                                                                                                    |                                                                                                    |                       |                                        |                  |                                                                  |                               |                                                  |                        |                         |                  |                         |                       |                             |            |                      |                             |                |          |                      |  |  |  |  |
| · · · · · · · · · · · · · · · · · · ·                                                                                                    |                                                                                                    |                       |                                        |                  |                                                                  |                               |                                                  |                        |                         |                  |                         |                       |                             |            |                      |                             |                |          |                      |  |  |  |  |

#### 充塡・回収登録申請書の作成

IRECO

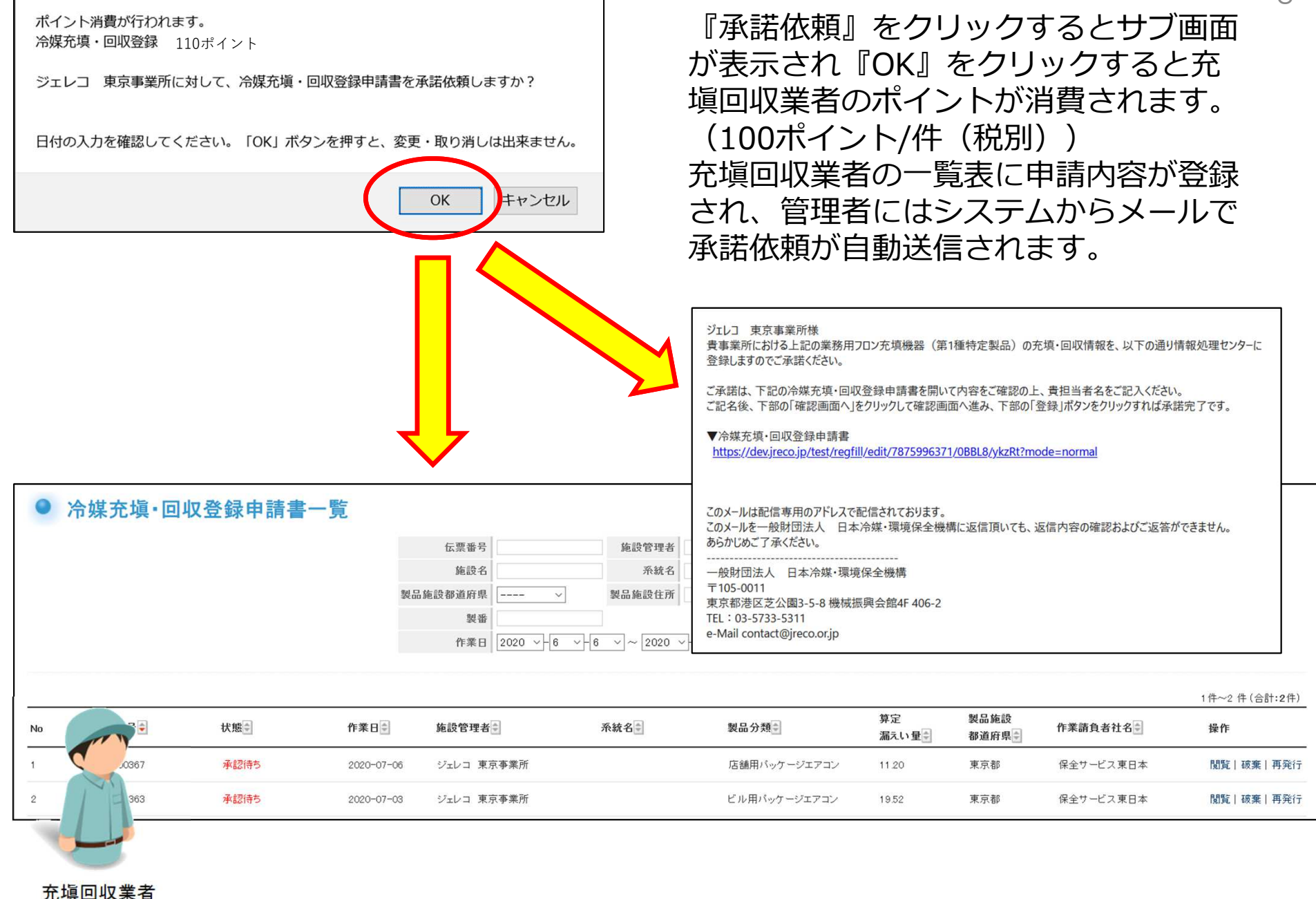

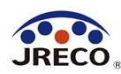

## 充塡・回収登録申請書の承諾

| JRECO | в                                         |                                                                                               |                                                               |                   | Ъ.М          |              |                | Q            |
|-------|-------------------------------------------|-----------------------------------------------------------------------------------------------|---------------------------------------------------------------|-------------------|--------------|--------------|----------------|--------------|
| JRECO | 一般財団法人 日本冷媒・環境保全機構<br>冷媒管理システム            | ようこそ ジェレコ東京事業所 さん 【管理者・廃業者】<br>銀行への預け金による前払い 利用可能ポイント 9322 ポイント                               | ★メニュートップ ۞ ログアウト ● 指定口座 ▼ポイント服歴                               |                   |              |              |                | 5            |
|       |                                           |                                                                                               |                                                               | · 通4              | のを受け         | +た答Ŧ         |                |              |
|       |                                           | メインメニュー                                                                                       |                                                               |                   | 山で又い<br>ーっ+  | いた「落         | 生日は、ノ<br>啓母―啓『 | トーノー         |
|       | ログイン者の登                                   | <b>録業種:</b> 管理者·廃棄者                                                                           |                                                               |                   | ニユール         | いろ言う         | 立城 見』          | でつき          |
|       | 機器の点検・整備・修理時                              | <ul> <li>充壌・回収記録の処理、点検・整備記録薄(ログブック)の作成等</li> <li>注) 機器廃棄時は、センター登録や回収証明書交付ではなく、行程管理</li> </ul> | 1葉を作成課、)ます。                                                   |                   | ックして<br>一覧を開 | この妹ノ<br>見きまで | 心塡・凹れ<br>す。    | 入中前          |
|       | <b>充填- 回収</b><br>(充填回収                    | 情報処理センターに登録<br>情報を登録、閲覧又は変更集計処理する<br>漂着も事業所登録して載く必要があります)                                     | 書面(紙)による充填証明書や<br>回収証明書交付                                     |                   | 覧表の          | [閲覧]         | 」。<br>しをクリッ    | ックし          |
|       |                                           | +                                                                                             | (情報処理センターへの登録はしません<br>管理者の事業所登録は不要です<br>充塡回収業者は入力情報の検索や       | て                 | 云票を開         | 見きます         | す。             |              |
|       | JREC Oの ログブックは 利用しない<br>(別途ログブックは必要です ※1) | JRECOのロ <b>グブックを利用する</b><br>(最初に機器管理番号購入が必要です)                                                | 集計等が行えます<br>別途ログブックは必要です ※1)                                  |                   |              |              |                |              |
|       |                                           | -                                                                                             | -                                                             |                   |              |              |                | 2            |
|       | 充填•回収登録申請書<br>登録 一 覧                      | 点検・整備記録簿(ログブック)<br>ログブックー覧                                                                    | 充填証明書、回収証明書                                                   |                   |              |              |                |              |
|       | (申請書案は充塡回収業者が作成)。予<br>を求めてきます)            | 15 ログブック新規作成・追加登録                                                                             | ※1: ログブックは、機器ごとに備えることが法                                       |                   |              |              |                |              |
|       |                                           | (追加登録や再発行の案は充填回収業者が作成し、承諾を求めて<br>きます)                                                         | ビネルづけてのうます。なめ、CRECOUT<br>ログブックには、無料で記入できる簡易<br>点検記録薄も付いております。 |                   |              |              |                | 管理者          |
|       |                                           |                                                                                               |                                                               |                   |              |              |                |              |
| ● 冷   | 媒充填·回収登録申                                 | ま書一覧                                                                                          |                                                               |                   |              |              |                |              |
|       |                                           | 伝票番号                                                                                          | 施設管理者                                                         |                   |              |              |                |              |
|       |                                           | 施設名                                                                                           | 系統名                                                           | 左記の伝棠香<br>作業日などから | 方、施設管理者、     |              |                |              |
|       |                                           | 製品施設都道府県                                                                                      | > 製品施設住所                                                      | 検索出来ます。           |              |              |                |              |
|       |                                           | 製番                                                                                            | 充填回収業者名                                                       |                   |              |              |                |              |
|       |                                           | 作業日 20:                                                                                       | 20 v + 6 v + 6 v ~ 2020 v + 7                                 | 7 ~ 6 ~ 検:        | 乾            |              |                |              |
|       |                                           | 漏えい年度 20                                                                                      | 20 ~                                                          |                   |              |              |                |              |
|       |                                           | 漏えい量合計                                                                                        | 表示                                                            |                   |              |              |                |              |
|       |                                           |                                                                                               |                                                               |                   |              |              |                |              |
|       |                                           |                                                                                               |                                                               |                   | 8015 114     | 1            |                | 1件~2件(合計:2件) |
| No    | 伝票番号♥ 状態♥                                 | 作業日中 施設名中                                                                                     | 系統名                                                           | 製品分類              | 算定<br>漏えい量   | 製品施設<br>都道府県 | 作業請負者社名        |              |
| 1     | R00000367 承認待ち                            | 5 2020-07-06 芝ビッグゲートヒ                                                                         | μ                                                             | 店舗用パッケージエアコン      | 11.20        | 東京都          | 保全サービス東日本      | 開覧           |
| 2     | R00000363 承認待知                            | 5 2020-07-03 ジェレコ 東京専                                                                         | 業所                                                            | ビル用バッケージエアコン      | 19.52        | 東京都          | 保全サービス東日本      | 閲覧           |
|       |                                           |                                                                                               |                                                               |                   |              |              |                |              |

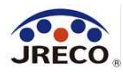

# 充塡・回収登録申請書の承諾/情報処理センターへの登録完了

| JRECC                                                                             | 8                                        |                                 |                           |                                | -              | -11              | <u>ا ح</u>         |                  |                    |                |                 | 1-1-1                                   |                     |                        |            |                   |                     | .Ψ水ノレ .                   | J               | 10               |  |
|-----------------------------------------------------------------------------------|------------------------------------------|---------------------------------|---------------------------|--------------------------------|----------------|------------------|--------------------|------------------|--------------------|----------------|-----------------|-----------------------------------------|---------------------|------------------------|------------|-------------------|---------------------|---------------------------|-----------------|------------------|--|
| JRECO情報                                                                           | 処理センター 彩                                 | рф                              |                           |                                |                |                  |                    |                  |                    |                |                 |                                         |                     |                        |            |                   |                     |                           |                 | ΤU               |  |
|                                                                                   |                                          |                                 | 冷                         | 媒充塡・回                          | 収置             | 经録申              | 請 書                | fix)             | 真备号                | R00000         | 367             |                                         |                     |                        |            |                   |                     |                           |                 |                  |  |
| 1表に示す;                                                                            | 7ロン類使用機器                                 | 第一種特定製品にお                       | らいて、2表に示                  | 「すフロン類の充塡、                     | 回収る            | を実施しま            | したので、情報処           | 理センターへの登録        | まを申請しま             | <b>J.</b>      |                 |                                         |                     |                        |            |                   |                     |                           |                 |                  |  |
| 注意1:本                                                                             | 書は、電子版点物                                 | ・整備記録簿を利用し                      | ない場合のJRE                  | CO情報処理センター/                    | への登            | 録申請書で            | <b>J</b> .         |                  |                    |                |                 |                                         |                     |                        |            |                   |                     |                           |                 |                  |  |
| 2: 1                                                                              | 検・整備記録簿を<br>2表はログインさ                     | 利用される方は、点検<br>hた充塡回収業者の登        | ・整備記録簿の<br>:<br>: 録情報が自動記 | システムから登録願い。<br>己入され、第1表は事業     | ます.<br>に者コー    | ド入力で登            | 録情報が自動記)           | lahat.           |                    |                |                 |                                         |                     |                        |            |                   |                     |                           |                 |                  |  |
| 3:フロン類の充壌作業や回収作業は、作業担当者側に記るされた「第一種フロン類充壌回収業」の知見を有する没格者本人によるか、もしくは立会いが必要です。        |                                          |                                 |                           |                                |                |                  |                    |                  |                    |                |                 |                                         |                     |                        |            |                   |                     |                           |                 |                  |  |
| 4:軟器機能の場合はセンターへの回転重量減な不更です。れわりに打幅管理県を作成し、回転重要を入力してたさい。<br>5:+が付いている項目は必ず入力してください。 |                                          |                                 |                           |                                |                |                  |                    |                  | 管理者は開いた伝票の内容を確認の上、 |                |                 |                                         |                     |                        |            |                   |                     |                           |                 |                  |  |
| 1. 第一種物                                                                           | 寺定製品の管理                                  | 者・施設・製品情報                       | 1 …利用周度が                  | あれば親歴選択で、あるい!                  | は事業者           | fコードを入力:         | すれば、1表の管理者         | 看観は登録された情観が自     | 開記入されます            | <i>t</i> .     |                 |                                         |                     |                        |            | ~~C               | · / · · · ·         |                           |                 |                  |  |
| 施設管理者                                                                             | ジェレコ 東京事業                                | 能所                              | 事業者<br>コード                | H727172974                     | 法定(本社          | 管理者<br>上等)       | ジェレコ<br>〒105-0011  |                  |                    |                |                 | 凈                                       | (話欄に)               | 记名                     | して         |                   | 催認                  | 。して、「」」                   | ヽ゚゚を            | •                |  |
| 施設名称                                                                              | 東京都港区を公開                                 | 図<br>ル 会社情報から取得                 | 系統名                       |                                | 2.1            | 517T<br>勧造者      | 東京都道区芝公園           | · / / / ·        | ~]                 |                | _               |                                         |                     |                        |            |                   |                     |                           |                 |                  |  |
|                                                                                   | 〒105 -0012                               | 住所検索                            |                           |                                | 設置             | 年月日              | 2016 -5 ~          | H11 VI           |                    |                |                 |                                         | シック                 | ノエ                     | 9。         |                   |                     |                           |                 |                  |  |
| 施設住所                                                                              | 東京都 ~<br>住所1 港区芝士門                       |                                 | (注形)2                     |                                |                | 分類               | 店舗用パッケー            | ジェアコン            | ~                  |                |                 |                                         |                     |                        |            |                   |                     |                           |                 |                  |  |
| 代表電話                                                                              | 00-1111-2222                             |                                 |                           |                                |                | 用這金              | 空調用                | ✓ 製造器            | 时 5                | SKNSNC16000123 |                 |                                         |                     |                        |            |                   |                     |                           |                 |                  |  |
| 儀器管理                                                                              | 188 #54                                  |                                 | 日本委員                      | · · · · · ·                    | 使用             | Rd-P             |                    | 圧縮機              | の原動                | 10             | _               |                                         |                     |                        |            |                   |                     |                           |                 |                  |  |
| 従事者                                                                               | XF1 AM                                   |                                 | P1A: 4630                 |                                |                | 3534             | SINNINGCIBAS       | kW               | 19667              | 12             |                 |                                         |                     |                        |            |                   |                     |                           |                 |                  |  |
| E-mail                                                                            | ireco406-29hotm<br>追加送信E-Mail:           | ail.com                         |                           |                                |                | 使用<br>冷媒         | R410A<br>GWP: 2090 |                  |                    |                |                 |                                         |                     |                        |            |                   |                     |                           |                 |                  |  |
| 2. 漏洩点後·整備、回収·充埔記録                                                                |                                          |                                 |                           |                                |                |                  |                    |                  |                    |                |                 |                                         |                     |                        |            |                   |                     |                           |                 |                  |  |
| ···充城回收<br>一旦回收                                                                   | 業者がログインすると<br>して作業後にその冷静                 | ・登録情報が自動記入されま<br>を再充地した量は「戻し充地」 | ます。充填冷煤が1巻<br>見置」に、新たな冷煤。 | 後の使用冷様と相違するとエ<br>を充填した量は「追加充填」 | こうーとな<br>見」に記。 | 19ます。<br>入して下さい。 | *******            | 经建筑管理公司制作成本      |                    |                | 入力内容            | をご確認くだ                                  | ださい                 |                        |            |                   |                     |                           | 1               |                  |  |
| 作業年月日                                                                             | (1)(1)(1)(1)(1)(1)(1)(1)(1)(1)(1)(1)(1)( | · 整備区分                          | 充現                        | 令媒                             |                | t ks             | 戻し充塡重              | t ks 追加充地        | tt ks              | 破壞再生量 kg       |                 |                                         |                     |                        | 冷媒充塡       | • 🗆 4             | 双登録                 |                           | 6               | R00000367        |  |
| 2020-07-06                                                                        | 漏え                                       | い修理                             | R410A                     |                                | 8.60           |                  | 8.60               | 5.36             |                    | 0.00           | 1.第一種           | 特定製品の                                   | )管理者·施設·製品情報        |                        | 1          | 14.000            |                     | -                         |                 |                  |  |
| 備考 作業誌負書                                                                          | フレ<br>  タ                                | P 播修                            | 所在他                       |                                |                |                  |                    | 作業相当者            | 资格                 | 4.浙江           | 施設管理者           | 〒105-001                                | 東水争来加<br>11<br>豆苓八回 | 事業者<br>コード             | H727172974 | 法定1<br>(本社<br>名・住 | 理者 シエ<br>等) 〒10     | 5-0011<br>#POMPER #F25000 | 4               |                  |  |
| 保全サービス                                                                            | 東日本                                      |                                 | 〒105-0011 東               | 京都港区芝公園                        |                |                  | 4                  | 速取成美             | Д                  | C'19 ail.      | 施設名称            | <ul> <li>東京都湾</li> <li>芝ビッグゲ</li> </ul> | ×之公園<br>『ートビル       | 系統名                    |            | 設備調               | 「<br>東京<br>遺者<br>サン | 都湾区之公園<br>キンソニック          |                 |                  |  |
| 登録番号<br>T1 9291                                                                   |                                          | 登録都道府県                          | E-mail                    | milorm                         |                | 代表電              | 18<br>             |                  |                    |                | 旅設住所            | 〒105-001                                | 12                  |                        | 2          | 設置公               | 月日 2016             | -05-11                    | 答理              | ■老               |  |
| 実施作業                                                                              | は2表の内容に                                  | 「違ありません。                        | Theorem - sound           | nan zom                        |                | 100 0000         |                    |                  |                    |                | ALL THE ST      | 東京都湾国                                   |                     |                        |            | -                 | 分類店舗                | 用パッケージェアコン                |                 |                  |  |
| bill udertin festiven ser fi                                                      |                                          |                                 |                           | 作業請                            | 負者去            | 任者(申請            | <b>者)</b> : 穂取成美   | ⇒ 管理者            | f承諾►:              |                | 成電話             | +89 19:51                               | 1                   | 同左電                    |            | 使用                | HE SH               |                           | 表理世ち<br>圧縮機の原動権 | 3KN3NG16000123   |  |
| -                                                                                 |                                          |                                 |                           |                                |                |                  |                    |                  |                    |                | 従事者             | 70.1.40                                 | 3                   | 軽                      |            | 105.64            | (使田 R41)            | A MDE DAG                 | の定格出力 kW        | 8 12             |  |
| 一覧へ                                                                               | 戻る                                       |                                 |                           | 確認画                            | idi ^          | )                |                    |                  |                    | ハージトッフ         | E-mail          | jreco406-2                              | 2@hotmail.com       |                        |            |                   | 冷媒 GWI              | 2090                      |                 |                  |  |
| 14                                                                                |                                          |                                 |                           |                                |                |                  |                    |                  |                    |                | 支点              | 検・整備、E                                  | 回収·充塡記録             |                        |            |                   |                     |                           |                 |                  |  |
|                                                                                   |                                          |                                 |                           |                                |                |                  |                    |                  |                    |                | #業年月日           |                                         | 点検·整備区分             | 充填污                    | 鏁          | 回收量               | ke                  | 戻し充塡量 kg                  | 追加充墙量 kg        | 破壞·再生·保管量<br>kg  |  |
|                                                                                   |                                          |                                 |                           |                                |                |                  |                    |                  |                    |                | 2020-07-06      |                                         | 漏えい修理               | R410A                  |            | 8.60              |                     | 8.60                      | 5.36            | 0.00             |  |
|                                                                                   |                                          |                                 |                           |                                |                |                  |                    |                  |                    |                | 作業請負者           | 社名                                      | ノレア 相応              | í在地                    |            |                   |                     | 作業担当                      | 者               | 資格者証             |  |
|                                                                                   |                                          |                                 |                           |                                |                |                  |                    |                  |                    |                | 保全サービス          | 東日本                                     | 7                   | 105-0011 東             | 京都港区芝公園    |                   | in a mar            | 種取成美                      |                 |                  |  |
|                                                                                   |                                          |                                 |                           |                                |                |                  |                    |                  |                    |                | 23該番号<br>T12321 |                                         | 2 致都迫射県 E<br>東京都 jr | -mail<br>eco406-2@hotr | nail.com   |                   | 代表電話 00-000-00      | 00                        |                 |                  |  |
|                                                                                   |                                          |                                 |                           |                                |                |                  |                    |                  |                    |                |                 |                                         |                     |                        | 15%        | 清月省日              | 人者(申請者              | ): 穂取成美                   | ⇒ 管理者承          | <b>【諾:</b> 大門 貫利 |  |
|                                                                                   |                                          |                                 |                           |                                |                |                  |                    |                  |                    |                | 商 Z             |                                         |                     |                        |            | 75 61             |                     |                           |                 |                  |  |
|                                                                                   |                                          |                                 |                           |                                |                |                  |                    |                  |                    |                | ~~~             |                                         |                     |                        |            | SZ ØF             |                     |                           |                 |                  |  |
| /R <del>~ 1</del>                                                                 | トービフ市                                    |                                 | 7 公相:                     | な指、同1108                       | 交行             | 由詰き              | まを登録し              | ますかっ             |                    |                |                 |                                         |                     |                        |            |                   |                     |                           |                 |                  |  |
| 体主り                                                                               |                                          |                                 | し、市床                      | 元項・凹収ら                         | 豆球             | 中间首              | で豆球し               | ት ዓ <i>ነ</i> ጉ የ |                    |                | <               |                                         |                     |                        |            |                   |                     |                           |                 |                  |  |
|                                                                                   |                                          |                                 |                           |                                |                |                  |                    |                  |                    |                |                 | 催記                                      | 忍画面で                | 冉厚                     | 了確認        |                   | まる                  | す。                        |                 |                  |  |
|                                                                                   |                                          |                                 |                           |                                |                |                  |                    |                  |                    |                |                 |                                         |                     |                        |            |                   |                     |                           |                 |                  |  |
| 口110.                                                                             | バリを唯                                     |                                 |                           | いいハタン                          | "C1"           | r9 C.            | 変更・日               |                  | 山木まし               | <i>≌N</i> ₀    |                 | 12                                      | 豆球』と                | シリ                     | ッツク        |                   | $( \dagger$         | アノ画                       | 詛の              |                  |  |
|                                                                                   |                                          |                                 |                           |                                |                |                  |                    |                  |                    |                |                 | $\mathbb{P}$                            | マロセノ                | 711                    |            | t 7               | z レ                 | 丞妇亡                       | ~~~             | オ                |  |
|                                                                                   |                                          |                                 |                           |                                |                |                  |                    | V -+             |                    | -7.11          |                 | ШC                                      | バ』でく                | ノワ                     | ックタ        | 10                | いつ                  | 豆邨元                       | JC              | <b>У</b> 。       |  |
|                                                                                   |                                          |                                 |                           |                                |                |                  |                    | × +              | トヤノし               |                |                 |                                         |                     |                        |            |                   |                     |                           |                 |                  |  |
|                                                                                   |                                          |                                 |                           |                                |                |                  |                    |                  |                    |                |                 |                                         |                     |                        |            |                   |                     |                           |                 |                  |  |

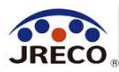

伝票番号: R00000367

▼冷媒充填·回収登録申請書

あらかじめご了承ください。

13-5733-5311

Intact@jreco.or.jp

₹105-0011

充填回収業者

保全サービス東日本様

登録いたしました。

## 充塡・回収登録申請書の承諾/情報処理センターへの登録完了

|     |           | JRECO 冷城        | 材団法人 日本冷媒・環境で<br>管理システム | 全機構     | ようこそ ジェレコ<br>知行への預け金に | 東京事業所 さん [管<br>よる前払い 利用可能 | 理者・廃棄者]<br>ドイント <u>9222</u> | メニュー 夏 指定ロ | トップ 😳 ログア!<br>奎 🏾 🍸 ボイント | クト<br>- 履歴   |           |              |
|-----|-----------|-----------------|-------------------------|---------|-----------------------|---------------------------|-----------------------------|------------|--------------------------|--------------|-----------|--------------|
|     |           | ×-              | んメニューに戻る                | CSV作成   | 1                     |                           |                             |            |                          |              |           |              |
| • 7 | 令媒充填·回4   | <b>以登録申請書</b> - | 一覧                      |         |                       |                           |                             |            |                          |              |           |              |
|     |           |                 |                         | 伝票番号    |                       | 施設管理者                     |                             | 大肥の任養新長    | 体設修理書                    |              |           |              |
| 製品  |           |                 |                         | 施設名     |                       | 系統名                       |                             | 作業日などから    | MEAX D *1-0              |              |           |              |
|     |           |                 |                         | 都道府県 -  | ~                     | 製品施設住所                    | 検索出来ます。                     |            |                          |              |           |              |
|     |           |                 |                         | 製番      |                       | 充填回収業者名                   |                             |            |                          |              |           |              |
|     |           |                 |                         | 作業日 2   | 020 ~ 6 ~ 6           | ~ 2020 ~ 7                | ~-6 ~                       | 検 索        |                          |              |           |              |
|     |           |                 | 30                      | えい年度 2  | 020 ~                 |                           |                             |            |                          |              |           |              |
|     |           |                 | 漏え                      | い量合計    | 表示                    |                           |                             |            |                          |              |           |              |
|     |           |                 |                         |         |                       |                           |                             |            |                          |              |           |              |
|     |           |                 |                         |         |                       |                           |                             |            |                          |              |           | 1件~2件(合計:2件) |
| No  | 伝票番号      | 状態⇒             | 作業日美                    | 施設名     |                       | 系統名                       | 製品分類                        |            | 算定<br>漏えい量⊕              | 製品施設<br>都道府県 | 作業請負者社名   | 操作           |
|     | R00000367 | 承認済             | 2020-07-06              | 芝ビッグゲート | ビル                    |                           | 店舗用バッケ                      | ージェアコン     | 11.20                    | 東京都          | 保全サービス東日本 | MIS          |

登録が完了すると 管理者の一覧では 状態が「承認済| となります。

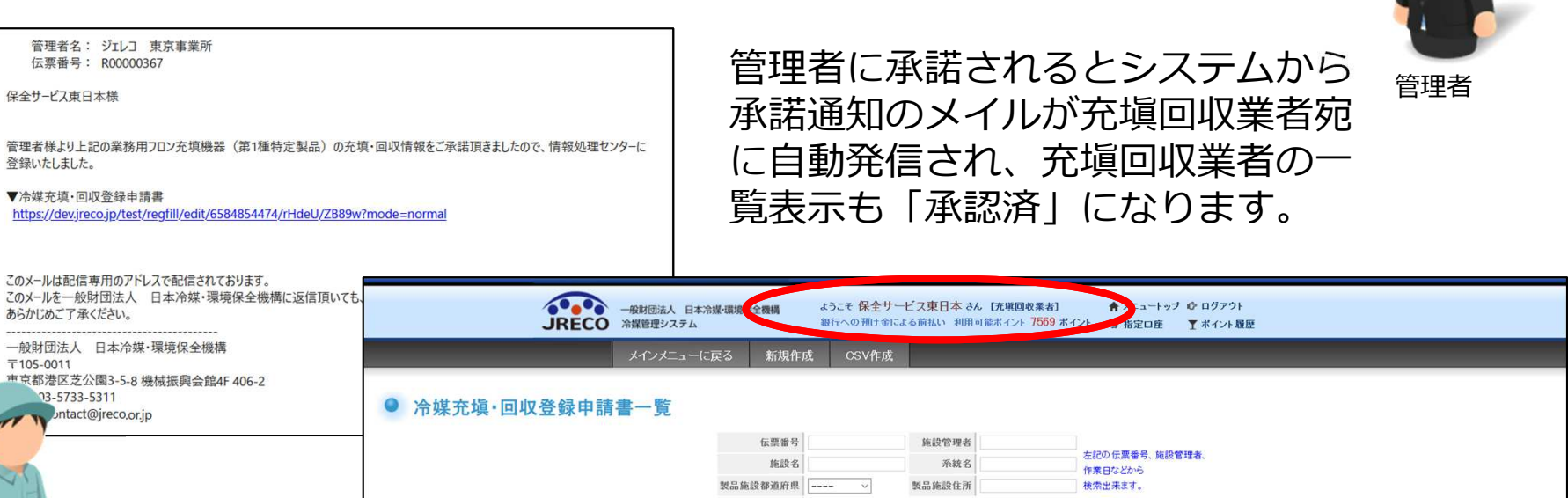

製番 作業日 2020 ~ 6 ~ 6 ~ 2020 ~ 7 ~ 6 ~ 検 索 1件~2件(合計:2件) 算定 製品施設 伝票番号♥ 状態≑ 作業日学 施設管理者 系統名 製品分類: 作業請負者社名 操作 漏えい母さ 都道府県 R00000367 承認済 2020-07-06 ジェレコ 東京事業所 店舗用バッケージェアコン 11.20 東京都 保全サービス東日本 閲覧|破棄

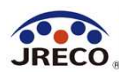

メインメニュー

管理者·腐棄者 软括卸署

書面(紙)たよる充焼証明書や

回收证明書交付

ログイン者の登録業種:

(充塡回収業者も事業所登録して載く必要があります)

#### 算定漏えい量報告書の作成

メインメニューの『報告書作成・閲覧』を クリックすると情報処理センターに登録さ れたデータにもとづき算定漏えい量の報告 書を簡単に作成することができます。

|   | -                                                  | -                                 | 「「細胞症のショーの登録しばません」 「細胞症のショーの登録しばません」 「細胞症のショーの登録しばません」 「細胞症のショーの登録しばません」 「細胞症のショーの登録しばません」 「細胞症のショーの登録しばません」 書を簡単に作成することができます。 |                                                      |     |                                             |                       |                   |                       |                   |                       |                   |                       |                   |                       |                   |                       |    |
|---|----------------------------------------------------|-----------------------------------|----------------------------------------------------------------------------------------------------|------------------------------------------------------|-----|---------------------------------------------|-----------------------|-------------------|-----------------------|-------------------|-----------------------|-------------------|-----------------------|-------------------|-----------------------|-------------------|-----------------------|----|
|   | JREGDのログブックは判問しない ※1                               | JREGDのログブックを利用する                  | ×1)                                                                                                    | 目で回                                                  |     |                                             |                       |                   |                       |                   | JC                    |                   | 6                     | 90                |                       |                   |                       |    |
|   | -                                                  | -                                 | -                                                                                                    |                                                      |     |                                             |                       |                   |                       |                   |                       |                   |                       |                   |                       |                   |                       |    |
|   | 充城•回収登録申諸書                                         | 点検・整備記録簿(ログブック)                   |                                                                                                    |                                                      |     |                                             |                       |                   |                       |                   |                       |                   |                       |                   |                       |                   |                       |    |
|   | 登録一覧                                               | ログブック一覧                           |                                                                                                    | 報告書                                                  |     |                                             |                       |                   |                       |                   |                       |                   |                       |                   |                       |                   |                       |    |
|   |                                                    |                                   | 管理者は、充填回収業者により情<br>算定漏えい量報告に必要な情報の                                                                                             | 報処理センターに登録されたデータを利<br>)集計・抽出が可能となります。                | 用し、 |                                             |                       |                   |                       |                   |                       |                   |                       |                   |                       |                   |                       |    |
| 6 |                                                    | 小胡香 行名任用意小胡香 引取订用者不完! 小胡香         | 1. 全社 統括部 事業所で漏えい                                                                                                    | 量を算出した-PDF出力                                         |     |                                             |                       |                   |                       |                   |                       |                   |                       |                   |                       |                   |                       |    |
|   |                                                    |                                   | 2. 編集可能なCSVデータ出力                                                                                                    | 1. 主は、初ば市が、専木灯に加えた1里で昇山レルにでに山力。<br>2. 毎年の18分からビデーと明治 |     |                                             |                       |                   |                       |                   |                       |                   |                       |                   |                       |                   |                       |    |
|   | 筆術確認結果説明書<br>連繫務等の全部文は一部の解体工事<br>(第一時代で製品物書のするの確認) | 行程管理県 (合む夜湖延明書)<br>機器廃藩時の冷煤フロンの回収 | 3. 国の報告書作成支援ツールへ適合したデータ出力                                                                                                    |                                                      |     |                                             |                       |                   |                       |                   |                       |                   |                       |                   |                       |                   |                       |    |
|   | 平前後認結果說明書一章                                        | 行程管理票一覧                           | 年度を選択後、報告書を作成してく                                                                                                    | 夏を選択後、報告書を作成してください                                   |     |                                             |                       |                   |                       |                   |                       |                   |                       |                   |                       |                   |                       |    |
|   |                                                    |                                   | 種類     ● 算定漏えい量報告書 〇 報告書作成支援ツール O CERTIFICATE                                                                                  |                                                      |     |                                             |                       |                   |                       |                   |                       |                   |                       |                   |                       |                   |                       |    |
| 1 | 算定漏えい重報告書、記録                                       | 17 12                             | 対象年 2019                                                                                                    | ~年度                                                  |     |                                             |                       |                   |                       |                   |                       |                   |                       |                   |                       |                   |                       |    |
|   | 11.11                                              | 報告書作成・閲覧                          |                                                                                                    |                                                      |     |                                             |                       |                   | -                     | ロン/新賀             | で中退さい                 | い早の却              | 1/1:00                |                   |                       |                   |                       |    |
|   |                                                    |                                   | 出力 <mark></mark> Ocs                                                                                                    | V 🖲 PDF                                              |     | N.                                          |                       |                   | /                     | ロノ規列              | 人に開入し                 | い国の和              | (口首                   |                   | 令和                    | [12年7]            | 月 6 日                 |    |
|   | フロン管理・データ解析 Reve                                   | \$ Excel export                   |                                                                                                    |                                                      |     | <b>-</b> /                                  |                       |                   |                       |                   |                       |                   |                       |                   |                       |                   |                       |    |
|   | an ar                                              | R e M S - e x                     | 戻る                                                                                                    | 作成                                                   |     | _/                                          |                       |                   |                       |                   | (                     | (郵便番号)            | 105                   | -0011             | 77484                 |                   |                       |    |
|   | 专举武 扶贫难要效的 """                                     |                                   | 住所 東京都進区之間<br>氏名 ジェレコ 本社                                                                                                    |                                                      |     |                                             |                       |                   |                       |                   |                       |                   |                       |                   |                       |                   |                       |    |
|   | 中亲们、称16司者又统 新浅宝                                    | M. SHOR. RY                       | 注)報告書作成時点で本承諾の[<br>「承認法ち」のログゴックやセン                                                                                             | 回収や尤項のテータは、豆蘇か元」し<br>カー登録申請け 失に承諾をお送手                |     |                                             |                       |                   |                       | 電話番号 03-5733-5311 |                       |                   |                       |                   |                       |                   |                       |    |
|   |                                                    | ロクイン者登録情報                         | 14a615.0107077777777                                                                                                    | シス 豆球中間は、九に小品との月み                                    |     |                                             |                       |                   |                       | 事業所コード Y815071869 |                       |                   |                       |                   |                       |                   |                       |    |
|   |                                                    | 副ユーザー、単ユーザー登録                     | 国の算定漏えい量報告書作成支援                                                                                                    | モンテムのデータをインボ・                                        |     | 特定漏えい者の                                     | フロン類                  | 算定漏えい             | 量 (合計                 | はページ分             | 体の合計                  | となってお             | おります。                 | )                 | 加え                    | い年度               | 令和元年度                 |    |
|   |                                                    |                                   |                                                                                                    |                                                      |     | フロン類の種類                                     | @R22                  |                   | @R410A                |                   | ③R404A                |                   | @R123                 |                   | ©R401A                |                   | 습計                    |    |
|   |                                                    | <b>双括祖祖一耳</b>                     | 1)「種類」で「報告書作成支援ツー<br>2)別の画面が聞きますので 作成                                                                                          | ・ル」を選びます。<br>・対象の年度を設定して「作成」をクリック                    |     | 特定<br>漏えい者<br>全体                            | 算定<br>漏えい量<br>(t-Co2) | 実<br>漏えい量<br>(kg) | 算定<br>漏えい量<br>(t-Co2) | 実<br>漏えい量<br>(kg) | 算定<br>漏えい量<br>(t-Co2) | 実<br>漏えい量<br>(kg) | 算定<br>漏えい量<br>(t-Co2) | 実<br>漏えい量<br>(kg) | 算定<br>漏えい量<br>(t-Co2) | 実<br>漏えい量<br>(kg) | 算定<br>漏えい量<br>(t-Co2) |    |
|   |                                                    | 統括関係リンク作成                         | 3)CSV形式のデータが出力されま                                                                                                    | すので、利用者のPC内に名前を付けて                                   |     | M 20 years                                  | 77                    | 43                | 67                    | 32                | 15                    | 4                 | 5                     | 65                | 7                     | 6                 | 173                   |    |
|   |                                                    |                                   | 注:同データはExcelで開くと文字                                                                                                    | 字化けします。内容をご覧になりたい場合                                  |     | 10722.0177                                  | 構えい量<br>(t-Co2)       | 元<br>漏えい量<br>(kg) | 編えい量<br>(t-Co2)       | 大<br>漏えい量<br>(kg) | 海えい量<br>(t-Co2)       | ×<br>漏えい量<br>(kg) | 編えい量<br>(t-Co2)       | 大<br>漏えい量<br>(kg) | 編えい量<br>(t-Co2)       | ×<br>漏えい量<br>(kg) | 端えい量<br>(t-Co2)       |    |
|   |                                                    | ログアウト                             | CSVファイルをメモ帳かワー                                                                                                    | ドパットを用いてご覧ください。<br>キャッシュルもなのショウトドレズ「ヘロンマ・            |     | 1. 東京都                                      | 5                     | 3                 | 56                    | 27                | 15                    | 4                 | 5                     | 65                | 7                     | 6                 | 89                    |    |
| L |                                                    |                                   | 14)国の昇圧爛んい里報音音TFRC<br>5)利田老のPC内に保存したファイ                                                                                        | 又接ノールをメリンロートして、「USVノ<br>(ルタを】力すわげ インポート作業実)          |     | <ol> <li>2. 神奈川県</li> <li>3. 大阪府</li> </ol> | 72                    | 40                | 11                    | 5                 |                       |                   | -                     |                   | <u> </u>              |                   | 11                    |    |
|   |                                                    |                                   | 0,1,1,1,1,1,1,0,1,0,1,0,1,0,1,0,1,0,1,0                                                                                        |                                                      |     | 4.<br>c                                     |                       |                   |                       |                   |                       |                   |                       |                   |                       |                   |                       |    |
|   |                                                    |                                   | 報告書作成支援ツールの詳細は、                                                                                                    | 環境省または経済産業省にお問合せく                                    |     | 6.                                          |                       |                   |                       |                   |                       |                   |                       |                   |                       |                   |                       |    |
|   |                                                    |                                   |                                                                                                    |                                                      |     | 7.<br>8.                                    | -                     |                   |                       |                   |                       |                   |                       |                   |                       |                   |                       |    |
|   |                                                    |                                   |                                                                                                    |                                                      |     | 9.                                          |                       |                   |                       |                   |                       |                   |                       |                   |                       |                   |                       |    |
|   |                                                    |                                   |                                                                                                    |                                                      |     | 11.                                         |                       |                   |                       |                   |                       |                   |                       |                   |                       |                   |                       |    |
|   |                                                    |                                   |                                                                                                    |                                                      |     | 12.                                         |                       |                   |                       |                   |                       |                   | 1                     |                   |                       |                   |                       |    |
|   |                                                    |                                   |                                                                                                    |                                                      |     | 14.                                         |                       |                   |                       |                   |                       |                   |                       |                   |                       |                   |                       |    |
|   |                                                    |                                   |                                                                                                    |                                                      |     | 15.                                         |                       |                   |                       |                   |                       |                   |                       |                   | <u> </u>              | $\square$         |                       |    |
|   |                                                    |                                   |                                                                                                    |                                                      |     | 17.                                         |                       |                   |                       |                   |                       |                   |                       |                   |                       |                   |                       |    |
|   |                                                    |                                   |                                                                                                    |                                                      |     | 18.                                         | -                     |                   |                       |                   |                       |                   | -                     |                   |                       |                   |                       |    |
|   |                                                    |                                   |                                                                                                    |                                                      |     |                                             | 1                     |                   |                       | 1                 |                       |                   | 1                     | 3 3               | 1                     | 4                 |                       | é. |